## Exercício 1 - Autoconfiguração stateless de endereços IPv6: Router Advertisement

**Objetivo**: Mostrar como um dispositivo configura para si um endereço IPv6, baseando-se em um prefixo enviado pelo roteador através de mensagens RA (Router Advertisement).

Parte 1 - Antes de iniciar os testes, realize as configurações prévias descritas a seguir.

- Acesse o Cliente01. As credenciais dessa máquina são: Login: root Senha: toor
- 2. Suba a interface eth0 dessa máquina. Abra o terminal Termit e execute o comando:

#ip link set dev eth0 up

3. Verifique as configurações usando o seguinte comando no terminal Termit.

#ip address show

Parte 2 - Faça o mesmo processo na máquina Cliente02.

- Acesse o Cliente02. As credenciais dessa máquina também são: Login: root Senha: toor
- 2. Suba a interface eth0 da máquina Cliente02. Abra o terminal Termit e execute o comando:

ip link set dev eth0 up

3. Verifique as configurações usando o seguinte comando no terminal Termit.

#ip address show

Parte 3 - Agora faça as seguintes configurações no roteador.

- 1. Antes de acessar o roteador inicie o programa Wireshark na máquina **Cliente01**. No Wireshark inicie a captura de pacotes na interface eth0
- Acesse o roteador MikrotikClientes. As credenciais de acesso dessa máquina são: Login: admin Não tem senha, basta dar *enter*.
- 3. Habilite o protocolo IPv6 e, logo em seguida, reinicie o roteador MikrotikClientes.

```
/system package enable ipv6
/system reboot
```

 Adicione um endereço IP na interface ether2 que será utilizada para o envio das mensagens RA.

```
/ipv6 address add address=2001:db8:beba:cafe::1/64 interface=ether2
advertise=no
```

5. Configure o roteador **MikrotikClientes** de modo que ele envie as mensagens RA. Primeiro, crie o prefixo que será enviado.

```
/ipv6 nd prefix add prefix=2001:db8:beba:cafe::/64 interface=ether2
on-link=yes autonomous=yes
```

6. Observe que este comando cria um ipv6 nd prefix que será utilizado no RA que é transmitido para os hosts clientes.

```
/ ipv6 nd prefix print
Flags: X - disabled, I - invalid, D - dynamic
0 prefix=2001:db8:beba:cafe::/64 interface=ether2 on-link=yes
autonomous=yes valid-lifetime=4w2d preferred-lifetime=1w
```

7. Habilite o Router Advertisement (RA)

```
/ipv6 nd add interface=ether2 managed-address-configuration=no
other-configuration=no advertise-dns=yes
```

8. Verifique o recebimento dos endereços IPs nas máquinas Cliente01 e Cliente02.

#ip address show

As máquinas clientes receberam o prefixo 2001:db8:beba:cafe::/64 do roteador e configuraram um endereço IPv6 com ele de maneira stateless. Os primeiros 64 bits do endereço é o prefixo de rede que foi anunciado na mensagem RA e os últimos 64 bits do endereço é o Identificador da Interface que foi gerado automaticamente.

9. Verifique a conectividade entre os equipamentos. Realize um ping6 da máquina **Cliente01** para o **Cliente02**.

#ping6 [IPCliente02]

Obs: Lembre-se de substituir [IPCliente02] pelo endereço IPv6 do Cliente02.

 Efetue a análise dos pacotes capturados. Aplique o filtro icmpv6 no Wireshark e procure pelos pacotes RA. Analise os pacotes RA e veja se os dados contidos nos pacotes conferem com a teoria.

## Exercício 2 - DHCPv6 stateful

**Objetivo**: Mostrar o funcionamento do DHCPv6 no modo stateful. Configurar o servidor DHCPv6 para informar o endereço IPv6 que o cliente deverá atribuir a sua interface de rede, registrando qual cliente recebeu cada endereço.

Parte 1 - Configure o servidor DHCPv6.

- Entre no equipamento DHCPv6 Login: root Senha: toor
- 2. Suba a interface ens3 dessa máquina.

#ip link set dev ens3 up

3. Em seguida, configure o ISC KEA DHCP. Adicione as linhas em negrito e apague as linhas em vermelho nas configurações do arquivo encontrado em /etc/kea/kea-dhcp6.conf:

#nano /etc/kea/kea-dhcp6.conf

4. Edite a seguinte configuração:

```
"Dhcp6": {
 "interfaces-config": {
    "interfaces": ["ens3"]
  },
  "control-socket": {
    "socket-type": "unix",
    "socket-name": "/run/kea/kea6-ctrl-socket"
  },
 "renew-timer": 1000,
 "rebind-timer": 2000,
  "preferred-lifetime": 3000,
  "valid-lifetime": 4000,
  "lease-database": {
    "type": "memfile",
    "persist": true
  },
```

```
"subnet6": [
      {
        "id": 1,
        "interface": "ens3",
        "subnet": "2001:db8:cafe::/48",
        "pd-pools": [
          Ł
           "prefix": "2001:db8:cafe::",
            "prefix-len": 48,
            "delegated-len": 56
          }
        1
        "subnet": "2001:db8:beba:c0ca::/64",
        "pools": [
          {
            "pool": "2001:db8:beba:c0ca::1234-2001:db8:beba:c0ca::ffff"
          }
        1
      }
    ]
  }
}
```

O servidor DHCPv6 deve ser configurado para ouvir as requisições em uma interface de rede específica. Note que no nosso exemplo utilizamos a interface **"ens3"**. Lembre-se de mudar a interface caso seja necessário.

- 5. Salve o arquivo (CTRL+O e CTRL+X).
- Depois de alterar o arquivo de configuração, reinicie o serviço DHCPv6 com o seguinte comando:

#/etc/init.d/kea-dhcp6-server restart

7. Verifique se o serviço DHCPv6 foi reiniciado e está rodando sem erros:

#/etc/init.d/kea-dhcp6-server status

 Para consultar as informações de leases de endereços IPs atribuídos aos clientes consulte o arguivo:

#cat /var/lib/kea/kea-leases6.csv

Observe que o arquivo de leases encontra-se vazio, pois ainda não configuramos o cliente DHCP nas máquinas clientes.

9. Por último, inicie o programa Wireshark. No Wireshark inicie a captura de pacotes na interface ens3 e aplique o filtro dhcpv6.

Parte 2 - Configure o serviço do Cliente DHCPv6 nas máquinas Cliente03 e Cliente04.

- Acesse o Cliente03. As credenciais dessa máquina também são: Login: root Senha: toor
- 2. Suba a interface eth0 da máquina Cliente03. Abra o terminal Termit e execute o comando:

#ip link set dev eth0 up

3. Verifique as configurações de endereços usando o seguinte comando no terminal Termit.

```
#ip address show
```

## 4. Habilite o cliente DHCPv6:

#dhclient -6 eth0

5. Verifique as configurações de endereços usando os seguintes comando:

#ip address show

6. Faça o mesmo processo na máquina **Cliente04**. Acesse o **Cliente04**. As credenciais dessa máquina também são:

Login: root Senha: toor

7. Suba a interface eth0 da máquina Cliente04. Abra o terminal Termit e execute o comando:

#ip link set dev eth0 up

8. Verifique as configurações de endereços usando o seguinte comando no terminal Termit.

#ip address show

9. Habilite o cliente DHCPv6:

#dhclient -6 eth0

10. Verifique as configurações de endereços usando os seguintes comando:

```
#ip address show
```

11. Acesse a máquina DHCPv6 e consulte as informações de leases de endereços IPs que foram atribuídos aos clientes :

#cat /var/lib/kea/kea-leases6.csv

12. Agora, verifique a conectividade entre os equipamentos. Realize um ping6 da máquina **Cliente03** para o **Cliente01**.

#ping6 [IPCliente01]

Obs: Lembre-se de substituir [IPCliente01] pelo endereço IPv6 do Cliente01. Você conseguiu efetuar um ping no Cliente01?

Diferentemente do DHCPv4, o DHCPv6 não envia o endereço da rota padrão da rede. Deste modo, para que os clientes obtenham conectividade com outras redes, é preciso utilizar o DHCPv6 em conjunto com o protocolo *Neighbor Discovery*, ou realizar a configuração do roteador padrão manualmente em cada cliente.

Parte 3 - Agora faça as seguintes configurações no roteador.

Para usar DHCPv6 em conjunto com o protocolo *Neighbor Discovery* é necessário habilitar o envio das mensagens RA nos roteadores da rede, para que estes se anunciem como roteadores padrão.

- Acesse o roteador MikrotikClientes. As credenciais de acesso dessa máquina são: Login: admin Não tem senha, basta dar *enter*.
- Adicione um endereço IP na interface ether3 que será utilizada para o envio das mensagens RA.

```
/ipv6 address add address=2001:db8:beba:c0ca::1/64 interface=ether3
advertise=no
```

 Configure o roteador MikrotikClientes de modo que ele envie a rota padrão da rede nas mensagens RA.

/ipv6 nd prefix add prefix=::/64 interface=ether3 on-link=yes autonomous=no

Ao definir 'autonomous=no' em um prefixo RA, o anúncio não enviará um prefixo no qual as máquinas clientes receptoras selecionarão um endereço. Elas apenas usarão o RA para definir uma rota padrão.

4. Observe que este comando cria um ipv6 nd prefix que será utilizado no RA que é transmitido para os Hosts clientes.

```
/ ipv6 nd prefix print
Flags: X - disabled, I - invalid, D - dynamic
0 prefix=2001:db8:beba:cafe::/64 interface=ether2 on-link=yes
autonomous=yes valid-lifetime=4w2d preferred-lifetime=1w
1 prefix=::/64 interface=ether3 on-link=yes autonomous=no
valid-lifetime=4w2d preferred-lifetime=1w
```

5. Agora, finalize as configurações do Router Advertisement (RA)

```
/ipv6 nd add interface=ether3 managed-address-configuration=yes
other-configuration=yes advertise-dns=yes
```

6. Verifique a conectividade entre os equipamentos. Realize um ping6 da máquina **Cliente03** para o **Cliente01**.

#ping6 [IPCliente01]

Obs: Lembre-se de substituir [IPCliente01] pelo endereço IPv6 do Cliente01. Você conseguiu efetuar um ping no Cliente01?

## Exercício 3 - DHCPv6 Prefix Delegation

**Objetivo**: Mostrar o funcionamento da opção Prefix Delegation do DHCPv6. O servidor DHCPv6-PD atribuirá um prefixo de rede /56 IPv6 ao **MikrotikClientes**. Após o recebimento do prefixo, o **MikrotikClientes** irá dividi-lo em prefixos /64 e os distribuirá em cada uma das sub-redes. Em cada uma delas, o prefixo /64 será anunciado por mensagens RA para que os clientes finais gerem os endereços IPv6 de suas interfaces utilizando SLAAC.

Parte 1 - Configure o servidor DHCPv6-PD.

- Entre no equipamento DHCPv6-PD Login: root Senha: toor
- 2. Suba a interface ens3 dessa máquina.

```
#ip link set dev ens3 up
```

3. Em seguida, configure o ISC KEA DHCP. Adicione as linhas em negrito nas configurações do arquivo encontrado em /etc/kea/kea-dhcp6.conf:

```
#nano /etc/kea/kea-dhcp6.conf
```

4. Insira a seguinte configuração:

```
{
  "Dhcp6": {
    "interfaces-config": {
        "interfaces": ["ens3"]
    },
    "control-socket": {
        "socket-type": "unix",
        "socket-name": "/run/kea/kea6-ctrl-socket"
    },
    "renew-timer": 1000,
    "rebind-timer": 2000,
    "preferred-lifetime": 3000,
    "valid-lifetime": 4000,
    "valid-lifetime": 4000,
    "valid-lifetime": 4000,
    "valid-lifetime": 4000,
    "valid-lifetime": 4000,
    "valid-lifetime": 4000,
    "valid-lifetime": 4000,
    "valid-lifetime": 4000,
    "valid-lifetime": 4000,
    "valid-lifetime": 4000,
    "valid-lifetime": 4000,
    "valid-lifetime": 4000,
    "valid-lifetime": 4000,
    "valid-lifetime": 4000,
    "valid-lifetime": 4000,
    "valid-lifetime": 4000,
    "valid-lifetime": 4000,
    "valid-lifetime": 4000,
    "valid-lifetime": 4000,
    "valid-lifetime": 4000,
    "valid-lifetime": 4000,
    "valid-lifetime": 4000,
    "valid-lifetime": 4000,
    "valid-lifetime": 4000,
    "valid-lifetime": 4000,
    "valid-lifetime": 4000,
    "valid-lifetime": 4000,
    "valid-lifetime": 4000,
    "valid-lifetime": 4000,
    "valid-lifetime": 4000,
    "valid-lifetime": 4000,
    "valid-lifetime": 4000,
    "valid-lifetime": 4000,
    "valid-lifetime": 4000,
    "valid-lifetime": 4000,
    "valid-lifetime": 4000,
    "valid-lifetime": 4000,
    "valid-lifetime": 4000,
    "valid-lifetime": 4000,
    "valid-lifetime": 4000,
    "valid-lifetime": 4000,
```

```
"lease-database": {
      "type": "memfile",
      "persist": true
    },
    "subnet6": [
      {
        "id": 1,
        "interface": "ens3",
        "subnet": "2001:db8:ba1a::/48",
        "pd-pools": [
          {
           "prefix": "2001:db8:ba1a::",
            "prefix-len": 48,
            "delegated-len": 56
          }
        ]
      }
    1
 }
}
```

O servidor DHCPv6 deve ser configurado para ouvir as requisições em uma interface de rede específica. Note que no nosso exemplo utilizamos a interface **"ens3"**. Lembre-se de mudar a interface caso seja necessário.

- 5. Salve o arquivo (CTRL+O e CTRL+X).
- 6. Depois de alterar o arquivo de configuração, reinicie o serviço DHCPv6 com o seguinte comando:

#/etc/init.d/kea-dhcp6-server restart

7. Verifique se o serviço DHCPv6 foi reiniciado e está rodando sem erros:

#/etc/init.d/kea-dhcp6-server status

 Para consultar as informações de leases de endereços IPs atribuídos aos clientes consulte o arquivo:

#cat /var/lib/kea/kea-leases6.csv

Observe que o arquivo de leases encontra-se vazio, pois ainda não configuramos o cliente DHCP nas máquinas clientes.

9. Por último, inicie o programa Wireshark. No Wireshark inicie a captura de pacotes na interface **ens3** e aplique o filtro dhcpv6.

Parte 2 - Agora faça as seguintes configurações no roteador.

- Acesse o roteador MikrotikClientes. As credenciais de acesso dessa máquina são: Login: admin Não tem senha, basta dar *enter*.
- 2. Crie o cliente DHCP PD no **MikrotikClientes.** Configure o cliente DHCP para receber o prefixo IPv6 e adicioná-lo a um bloco com o seguinte comando:

```
/ipv6 dhcp-client add interface=ether1 request=prefix
pool-name=dhcpv6-pool-cpe pool-prefix-length=64
```

3. Observe que o servidor DHCPv6 enviou o prefixo 2001:db8:ba1a::/56:

```
/ ipv6 dhcp-client print
Flags: D - dynamic, X - disabled, I - invalid
# IN.. STATUS REQ PREFIX
0 et.. bound pre 2001:db8:ba1a::/56, 1h6m1s
```

4. Verifique se o bloco de endereços também foi criado:

```
/ ipv6 pool print
Flags: D - dynamic
# NAME PREFIX PREFIX-LENGTH
EXPIRES-AFTER
0 D dhcpv6-pool-cpe 2001:db8:ba1a::/56 64 1h3m2s
```

 Nos próximos passos, iremos configurar o roteador MikrotikClientes para que divida o prefixo recebido de modo a distribuir prefixos /64 em cada interface. Adicione um endereço IP nas interfaces que serão utilizadas para o envio das mensagens RA.

```
/ipv6 address add address=::1/64 interface=ether4
from-pool=dhcpv6-pool-cpe advertise=yes
```

6. Observe que este comando já cria um ipv6 nd prefix dinâmico que será utilizado nas mensagens RA e transmitido para a sub-rede das máquinas clientes05 e clientes06:

```
/ipv6 nd prefix print
Flags: X - disabled, I - invalid, D - dynamic
0 prefix=2001:db8:beba:cafe::/64 interface=ether2 on-link=yes
autonomous=yes valid-lifetime=4w2d preferred-lifetime=1w
1 prefix=::/64 interface=ether3 on-link=yes autonomous=no
valid-lifetime=4w2d preferred-lifetime=1w
2 ID prefix=2001:db8:ba1a::/64 interface=ether4 on-link=yes
autonomous=yes valid-lifetime=4w2d preferred-lifetime=1w
```

7. Também podemos observar que endereços IPv6 foram alocados as interfaces automaticamente do bloco de prefixo recebido:

| no               |
|------------------|
| no               |
| no               |
| no               |
| no               |
| no               |
|                  |
| 1<br>1<br>2<br>3 |

| /ipv6 pool used print |                    |         |        |  |
|-----------------------|--------------------|---------|--------|--|
| POOL                  | PREFIX             | OWNER   | INFO   |  |
| dhcpv6-pool-cpe       | 2001:db8:ba1a::/64 | Address | ether4 |  |

 Agora, só precisamos finalizar as configurações do Router Advertisement (RA) para que o roteador MikrotikClientes envie as mensagens RA. Porém, antes de habilitarmos o RA vamos configurar as máquinas clientes. Parte 3 - Realize as configurações prévias descritas a seguir.

- Acesse o Cliente05. As credenciais dessa máquina são: Login: root Senha: toor
- 2. Suba a interface eth0 dessa máquina. Abra o terminal Termit e execute o comando:

```
#ip link set dev eth0 up
```

3. Verifique as configurações usando o seguinte comando no terminal Termit.

#ip address show

- 4. Agora faça o mesmo para o **Cliente06** (do passo 1. ao 3.)
- 5. Finalize as configurações do Router Advertisement. Acesse o roteador **MikrotikClientes** e habilite as mensagens RA:

```
/ipv6 nd add interface=ether4 managed-address-configuration=yes
other-configuration=yes advertise-dns=yes
```

6. Retorne para as máquinas clientes e verifique o recebimento dos endereços usando o seguinte comando:

#ip address show

7. Por último, verifique a conectividade entre os equipamentos. Realize um ping6 da máquina Cliente06 para o Cliente05, Cliente03 e Cliente01.

```
#ping6 [IPCliente05]
#ping6 [IPCliente03]
#ping6 [IPCliente01]
```